WebSphere. WebSphere Commerce Analyzer Fix Pack

Version 6.0.0.1

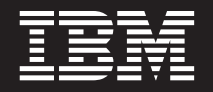

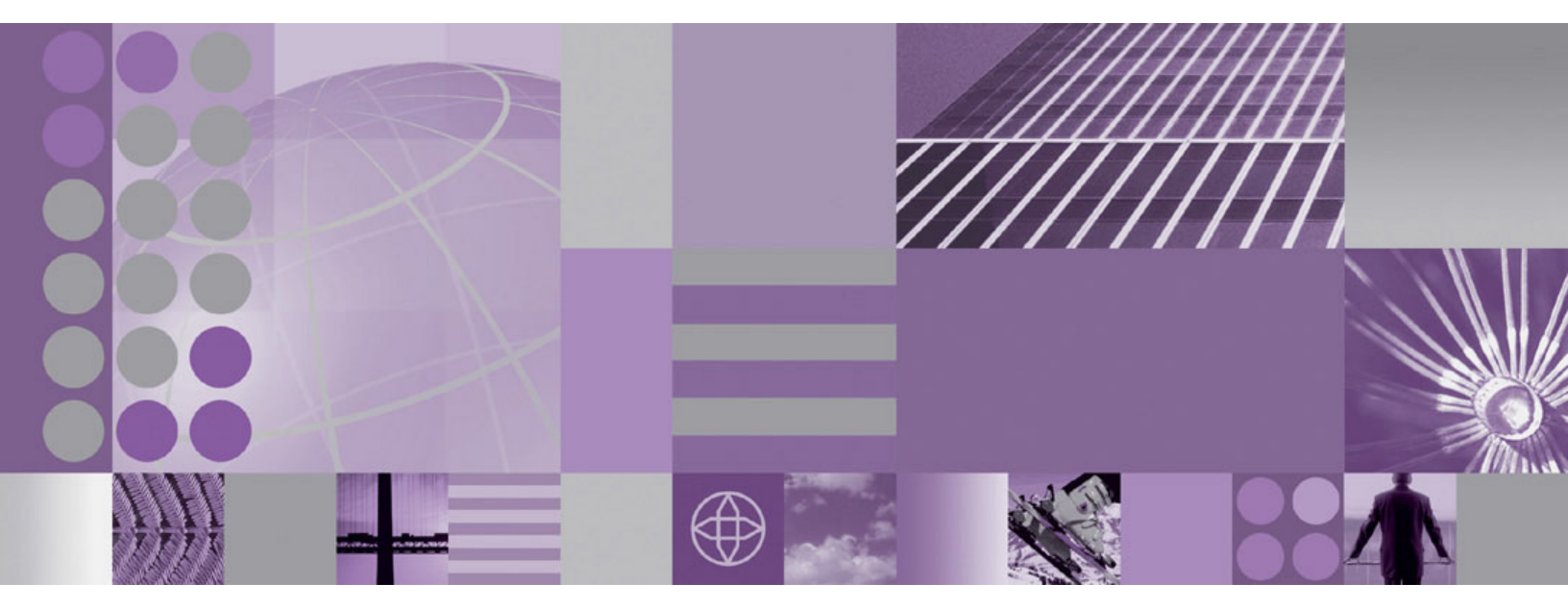

Installation Guide for fix pack 6.0.0.1

WebSphere. WebSphere Commerce Analyzer Fix Pack

Version 6.0.0.1

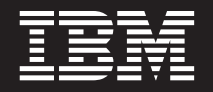

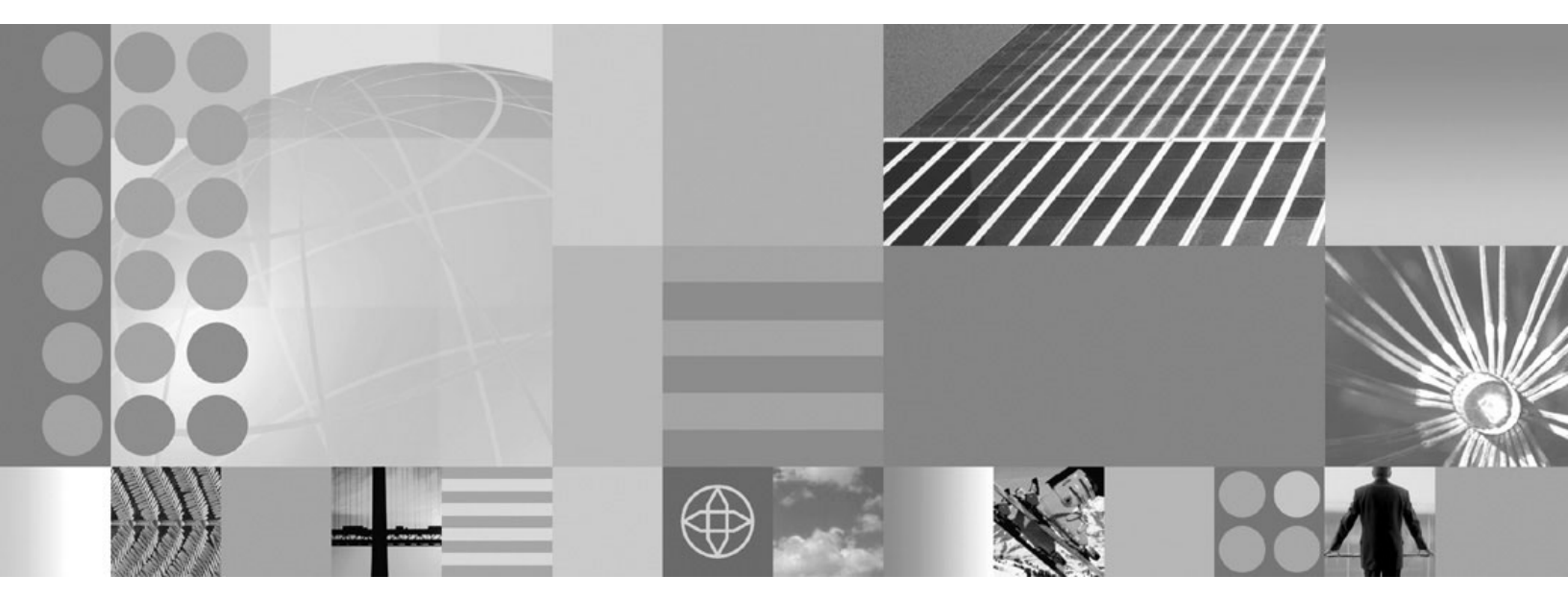

Installation Guide for fix pack 6.0.0.1

#### Note:

Before using this information and the product it supports, be sure to read the general information under "Notices" on page 11.

#### First Edition (May 2007)

This edition of this book applies to version 6.0.0.1 of WebSphere Commerce Analyzer and to all subsequent releases and modifications until otherwise indicated in new editions.

Make sure you are using the correct edition for the level of the product.

Order publications through your IBM representative or the IBM branch office serving your locality.

IBM welcomes your comments. You can send your comments by using the online IBM WebSphere Commerce documentation feedback form, available at the following URL: http://www.ibm.com/software/webservers/commerce/rcf.html

When you send information to IBM, you grant IBM a nonexclusive right to use or distribute the information in any way it believes appropriate without incurring any obligation to you.

© Copyright International Business Machines Corporation 2007. All rights reserved.

US Government Users Restricted Rights – Use, duplication or disclosure restricted by GSA ADP Schedule Contract with IBM Corp.

# Contents

| Preface                                      | v   |
|----------------------------------------------|-----|
| About this book                              | v   |
| History of changes to this book              | V   |
| Conventions used in this book                | V   |
| Path variables                               | v   |
| Installing the fix pack                      | 1   |
| Obtaining the fix pack                       | . 1 |
| Identifying APARs                            | . 1 |
| Determining installed interim fixes (APARs)  | . 1 |
| Next step                                    | . 2 |
| Applying the WebSphere Commerce Analyzer fix |     |
| pack using the silent installation method    | . 2 |
| Applying the WebSphere Commerce Analyzer fix |     |
| pack using the GUI method                    | . 2 |
| Post installation performance optimization   | . 3 |

| Uninstalling the fix pack                                                                   | . 5             |
|---------------------------------------------------------------------------------------------|-----------------|
| pack using the silent uninstallation method<br>Removing the WebSphere Commerce Analyzer fix | . 5             |
| pack using the GUI method                                                                   | . 5             |
| Appendix A. Troubleshooting.PATH or CLASSPATH variables are too long.                       | <b>7</b><br>. 7 |
| Appendix B. New and changed updates                                                         | 9               |
| Notices                                                                                     | <b>11</b><br>13 |

## **Preface**

This book describes how to apply IBM<sup>®</sup> WebSphere Commerce Analyzer 6.0.0.1 fix pack. It is intended for system administrators who are using WebSphere Commerce Analyzer.

### About this book

This document describes the steps required to apply the IBM WebSphere Commerce Analyzer 6.0.0.1 fix pack to version 6.0 of the WebSphere Commerce Analyzer.

### History of changes to this book

| Edition       | Date             | Updates                               |
|---------------|------------------|---------------------------------------|
| First edition | January 12, 2007 | Original publication of this document |

### Conventions used in this book

This book uses the following highlighting conventions:

- **Boldface type** indicates commands or graphical user interface (GUI) controls such as names of fields, icons, or menu choices.
- Monospace type indicates examples of text you enter exactly as shown, file names, and directory paths and names.
- *Italic type* is used to emphasize words. Italics also indicate names for which you must substitute the appropriate values for your system.

### **Path variables**

#### WCA\_installdir

The installation path for WebSphere Commerce Analyzer. This is the default installation directory:

c:\Program Files\IBM\WCA

fp\_installdir

The temporary directory where you downloaded the fix pack.

## Installing the fix pack

To install the fix pack 1, perform the following steps:

- 1. "Obtaining the fix pack"
- 2. "Identifying APARs"
- 3. Install the fix pack using one of the following methods:
  - "Applying the WebSphere Commerce Analyzer fix pack using the silent installation method" on page 2
  - "Applying the WebSphere Commerce Analyzer fix pack using the GUI method" on page 2
- 4. "Post installation performance optimization" on page 3

### Obtaining the fix pack

- 1. Create a temporary directory. This temporary directory is denoted by *fp\_installdir* in the remaining sections of this guide.
- Open the following URL in a Web browser: www.ibm.com/support/docview.wss?uid=swg24016513
- **3**. Save the fix pack to the *fp\_installdir* directory.
- 4. Navigate to the *fp\_installdir* and then extract the files in the wca6001.jar archive.
- 5. Windows Ensure that you are logged in with a Windows<sup>®</sup> user ID that is a member of the Administrator group.
- 6. Close the WebSphere Commerce Analyzer Configuration Manager, if it is open.

#### Identifying APARs

The fix pack installer will first uninstall the existing APARs, and then install the fix pack. To include the APARs that are not included in the fix pack you must reinstall them after the fix pack is installed.

To identify the APARs that need to be reinstalled, perform the following steps:

- 1. Identify the APARs that are installed. Refer to the section "Determining installed interim fixes (APARs)."
- 2. Identify the APARs included in the fix pack. Refer to Appendix B, "New and changed updates," on page 9 for information on the APARs that are included in this fix pack.
- 3. Compare the list and identify the APARs that are not included in the fix pack.
- 4. Contact WebSphere Commerce Analyzer support and ask whether the unlisted APARs are compatible with this fix pack.

### Determining installed interim fixes (APARs)

This section determines which interim fixes have been applied to WebSphere Commerce Analyzer.

- 1. Navigate to the *fp\_installdir*.
- Run the following command. updateSilent.bat fix list WCA\_installdir

For example, updateSilent.bat fix list c:\Progra~1\IBM\WCA

### Next step

Install the fix pack by completing one of the following sections:

- "Applying the WebSphere Commerce Analyzer fix pack using the silent installation method"
- "Applying the WebSphere Commerce Analyzer fix pack using the GUI method"

# Applying the WebSphere Commerce Analyzer fix pack using the silent installation method

This section will update the WebSphere Commerce Analyzer.

- **Prerequisite:** Ensure that you have installed WebSphere Commerce Analyzer 6.0 on the machine.
- 1. Ensure that you take a backup of your data mart database before applying this fix pack. Your installation of this fix pack also updates your data mart database and you cannot undo the changes.
- **2**. Ensure that you are logged in with a Windows user ID that is a member of the Administrator group.
- 3. Close WebSphere Commerce Analyzer Configuration Manager, if it is open.
- 4. Using the command line, navigate to the *fp\_installdir* directory.
- Run the following command. updateSilent.bat fixpack install WCA\_installdir fixpackID fp\_installdir
  - **Note:** If your installation path contains spaces, you must use the GUI installer or use the short name for the path.

For example, the short name for C:\Program Files on Windows platform is c:\progra~1.

For example,

updateSilent.bat fixpack install "C:\Progra~1\IBM\WCA" WCA60\_fp1 c:\6001

6. Ensure that the installer displays the message Fix pack installation completed successfully. If you do not get this message the installer will indicate which log files to check for error messages.

# Applying the WebSphere Commerce Analyzer fix pack using the GUI method

This section will update the WebSphere Commerce Analyzer.

**Prerequisite:** Ensure that you have installed WebSphere Commerce Analyzer 6.0 on the machine.

- 1. Ensure that you take a backup of your data mart database before applying this fix pack. Your installation of this fix pack also updates your data mart database and you cannot undo the changes.
- **2**. Ensure that you are logged in with a Windows user ID that is a member of the Administrator group.
- 3. Close WebSphere Commerce Analyzer Configuration Manager, if it is open.

- Using the command line, navigate to the *fp\_installdir* directory and enter the following command: updateWizard.bat
- 5. Select a language and then click **OK**.
- 6. Click Next to continue.
- 7. Click **Next** to accept WebSphere Commerce Analyzer release found on your computer. Otherwise, enter the path if it is not automatically found.
- 8. Select Install fix packs. Click Next.
- 9. In the **Fix Pack Directory** field, type the name of the directory where you extracted the fix pack.

```
fp_installdir
For example,
C:\6001
Click Next.
```

- 10. Click Next to accept the fix pack found.
- 11. Click Next to begin installing.
- 12. Ensure that the installer displays the message The following fix pack was successfully installed. If you do not get this message the installer will indicate which log files to check for error messages. Click **Finish**.

### Post installation performance optimization

If you are updating an existing WebSphere Commerce Analyzer installation and you want to re-run the configuration or if you are running configuration for the first time, refer to the WebSphere<sup>®</sup> Commerce Additional Software Guide under the section, Configuring WebSphere Commerce Analyzer see, Starting WebSphere Commerce Analyzer configuration. Then you should follow the instructions below before running replication and ETL for the first time. If you are updating an existing WebSphere Commerce Analyzer installation and you do not want to re-run the configuration, follow the instructions below now.

For optimal performance, we recommend you use DMS as the tablespace storage for the datamart (this is a choice during WebSphere Commerce Analyzer configuration on the datamart creation panel). If you are not using DMS, we recommend you reconfigure WebSphere Commerce Analyzer using DMS before running the following steps. Refer to the Additional Software Guide under the section, Configuring WebSphere Commerce Analyzer see, Starting WebSphere Commerce Analyzer configuration. If you reconfigure to select DMS for your datamart, follow the instructions below after configuration and before your first replication and ETL.

- Update the DB2 level to the latest FP (currently FP14). You can download the latest fixpack from http://www.ibm.com/support/docview.wss?rs=71 &uid=swg21256059. If you are using Oracle, you'll also need to update DB2 Information Integrator relational Wrappers. It is recommended to download both fix packs and run the II fix pack installer, which will install both the DB2 and II fixpack. If you are using Oracle you'll also need to update the DB2 Client on the WebSphere Commerce machine.
- 2. If you have already configured WebSphere Commerce Analyzer and are not reconfiguring WebSphere Commerce Analyzer after installing the fixpack, do the following: From a DB2 Command Window, run the file wca\_perf.bat by doing the following:

cd WCA\_installdir\bin\db2\60
db2 connect to datamartname user datamartUser using datamartPassword
wca\_perf

where *datamartname* is the name of the datamart, *datamartUser* is the user of the datamart, and *datamartPassword* is the datamart user's password.

If you are configuring WebSphere Commerce Analyzer for the first time or are re-configuring WebSphere Commerce Analyzer, the above file will be run automatically during configuration.

**3**. From a DB2 Command Window, run db2stop to stop all the db2 processes. Then, close all applications, and defragment all of the hard drives on the WebSphere Commerce Analyzer system.

Note: This might take several hours.

- 4. When defragment finishes, determine the total amount of free RAM that you have available by doing the following:
  - a. Ensure all applications are closed (DB2 is still stopped).
  - b. Open the Windows Task Manager.
  - c. Select the **Performance** tab.
  - d. Write down the amount beside the Available entry in the Physical Memory section. This is the available memory in KB.

This will be used in the script later.

- 5. Once the defragmentation of the hard drives is complete, open a DB2 Command Window and run db2start to start the database.
- 6. In windows select Start -> Control Panel -> System -> Advanced -> Performance -> Settings -> Advanced, select Programs for both processor scheduling and memory usage.
- Run the script \WCA\_installdir\bin\db2\wca\_deploy.bat as follows: wca deploy datamartName datamartUser datamartPassword availableSystemMemory

where *datamartname* is the name of the datamart, *datamartUser* is the user of the datamart, *datamartPassword* is the datamart user's password, and *availableMemory* is the available memory in Kbytes from the Windows Task Manager - Performance tab - Physical Memory Available (after deactivating the WCAMART).

This script adjusts the datamart to optimize performance by performing the following actions:

- Turns off file system caching for tablespaces
- Turns on tablespace auto increasing for DMS tablespaces (prevents the tablespace from filling up)
- · Reorganizes bufferpools and sizes for optimal memory use
- Adjusts DB and DBM configurations
- Changes RUNSTATS commands in WebSphere Commerce Analyzer code to not use distribution, which can be a problem in DB2 8.2

Check the file \WCA\_installdir\log\wca\_deploy.log for any errors that may have occurred.

**8**. Reinstall any APARs that you identified in "Identifying APARs" on page 1 which were not included in this fix pack.

### Uninstalling the fix pack

Uninstalling the fix pack will restore the WebSphere Commerce Analyzer to the previous level. These instructions also remove the fix pack code that was updated at the same time the fix pack was applied to your system.

If you have applied the fix to the data mart database after the installation of the fix pack, it will remain at the current fix pack level. So following these instructions will not restore these fixes to the previous level.

Any preinstalled APARs were removed when you installed the fix pack. Uninstalling the fix pack does not reinstall the APARs. You must manually reinstall them.

Uninstall the fix pack by completing one of the following sections:

- "Removing the WebSphere Commerce Analyzer fix pack using the silent uninstallation method"
- "Removing the WebSphere Commerce Analyzer fix pack using the GUI method"

# Removing the WebSphere Commerce Analyzer fix pack using the silent uninstallation method

- 1. Ensure that you are logged in with a Windows user ID that is a member of the Administrator group.
- 2. Close WebSphere Commerce Analyzer Configuration Manager, if it is open.
- **3**. Using the command line, navigate to the *fp\_installdir* directory.
- Run the following command. updateSilent.bat fixpack uninstall wc\_installDir WCA60\_fp1
  - **Note:** If your installation path contains spaces, you must use the GUI installer or use the short name for the path.

For example, the short name for C:\Program Files on Windows platform is c:\progra~1.

For example, to remove the fix pack from WebSphere Commerce Analyzer:

updateSilent.bat fixpack uninstall c:\Progra~1\IBM\WCA WCA60\_fp1

Check the "Path variables" on page v section for an explanation of the variables.

5. Ensure that the installer displays the following message: Fix pack uninstallation completed. If you do not get this message the installer will indicate which log files to check.

# Removing the WebSphere Commerce Analyzer fix pack using the GUI method

- 1. Ensure that you are logged in with a Windows user ID that is a member of the Administrator group.
- 2. Close WebSphere Commerce Analyzer Configuration Manager, if it is open.

- Using the command line, navigate to the *fp\_installdir* directory and enter the following command: updateWizard.bat
- 4. Select a language and then click **OK**.
- 5. Click **Next** to continue.
- 6. Click **Next** to accept WebSphere Commerce Analyzer release found on your computer. Otherwise, enter the path if it is not automatically found.
- 7. Select Uninstall fix packs. Click Next.
- 8. Select the WebSphere Commerce Analyzer 6.0.0.1 fix pack to be uninstalled. Click **Next** to continue.
- 9. Click **Next** to uninstall the fix pack.
- 10. Ensure that the installer displays the following message: Fix pack uninstallation completed. If you do not get this message the installer will indicate which log files to check. Click Finish to exit.

## Appendix A. Troubleshooting

### PATH or CLASSPATH variables are too long

When you run the updateWizard.bat command using the command prompt on the Windows platform, you might encounter either of these errors:

The input line is too long. The syntax of the command is incorrect.

This is because your PATH or CLASSPATH variables are too long. Close the Command Prompt window you are working in and open a new one in order to reset these variables.

For example,

- 1. Open a command prompt window.
- 2. Type set PATH=c:\progra~1
- 3. Run updateWizard.bat again and you should not get the error.

# Appendix B. New and changed updates

The following is a list of updates or improvements new to this fix pack only.

| Interim fix # | Description                                                                                                    |
|---------------|----------------------------------------------------------------------------------------------------|
| IY77003       | Performance improvement for WebSphere Commerce Analyzer with large data sets.                                                                                                    |
| IY79944       | Unable to proceed with TWSA step in wca.60.ant and hit_facts step.                                                                                                    |
| IY81309       | Performance fix for the eff_calc_member step.                                                                                                    |
| IY81553       | Removes unwanted condition from the EffCalc_Member.sql.                                                                                                    |
| IY81780       | <ul> <li>More time taken for WebSphere Commerce Analyzer ETL steps, fact_orders, and fact_orderitems</li> <li>Failure of fact_orders step because of primary key issue.</li> </ul>          |
| IY82301       | Performance fix for the eff_calc_orders step.                                                                                                    |
| IY82306       | Index performance fix.                                                                                                    |
| IY82727       | Removing hardcoded value by using wca_perf.bat.                                                                                                    |
| IY83511       | Improved the performance of the eff_calc_orderitems step.                                                                                                    |
| IY86783       | Replication not starting.                                                                                                    |
| IY88184       | WebSphere Commerce Analyzer fails during replication with a string delimiter error.                                                                                                    |
| IY89785       | <ul> <li>Column size mismatch in WCAETL.BROWSER1_INFO.BRAGENT</li> <li>UpdPcStats.java having syntax error "whereiwh"</li> <li>Change path of the file intermediate_runstats.bat</li> </ul> |
| JR22243       | General ETL Performance improvements and specific performance improvements to fact_event, store_rel, fact_email_stats. This APAR has been bundled into JR23158.                             |
| JR22896       | Extraction stopped at the fact_interest step.                                                                                                    |
| JR23118       | Performance issue in the hit_facts step.                                                                                                    |
| JR23129       | Correction to the navigation_fact step which was showing an exception.                                                                                                    |
| JR23130       | Improvement for member performance.                                                                                                    |
| JR23158       | Performance improvement for WebSphere Commerce Analyzer with large data sets.                                                                                                    |
| JR23441       | <ul> <li>Performance fix for the eff_calc_orderitems step.</li> <li>Corrects problems with the SQL files for the fact_orders, fact_orderitems, and eff_calc_orderitems steps.</li> </ul>    |
| JR23446       | Alter table space.                                                                                                    |
| JR23581       | Performance improvement to the fact_orders step.                                                                                                    |
| JR23586       | Performance improvement to the update_orders ETL step.                                                                                                    |
| JR23846       | <ul><li>Performance improvement and Item Price SQL exceptions.</li><li>Performance enhancements.</li></ul>                                                                                  |
| JR24208       | During ETL, the FACT_EVENT table fails because<br>USRTRAFFIC.QUERYSTRING can contain null values for storeid                                                                                |
| JR24509       | Corrected a quantity format in the querystring.                                                                                                    |

| Interim fix # | Description                                                                                                    |
|---------------|----------------------------------------------------------------------------------------------------|
| JR24510       | product_attribute ETL step having language dependency                                                                                                    |
| JR24594       | The currency_conversion step is not properly populating the table because of pruning.                                                                                    |
| JR24722       | Corrected the features step, which was failing due to a column size mismatch.                                                                                            |
| JR25040       | <ul> <li>Failure of DMS TABLESPACE creation because of a defect.</li> <li>WebSphere Commerce Analyzer Console reset error button resetting ETL to first PROC.</li> </ul> |

### Notices

This information was developed for products and services offered in the U.S.A.

IBM may not offer the products, services, or features discussed in this document in other countries. Consult your local IBM representative for information on the products and services currently available in your area. Any reference to an IBM product, program, or service is not intended to state or imply that only that IBM product, program, or service may be used. Any functionally equivalent product, program, or service that does not infringe any IBM intellectual property right may be used instead. However, it is the user's responsibility to evaluate and verify the operation of any non-IBM product, program, or service.

Any reference to an IBM licensed program in this publication is not intended to state or imply that only IBM's licensed program may be used. Any functionally equivalent product, program, or service that does not infringe any of IBM's intellectual property rights may be used instead of the IBM product, program, or service. Evaluation and verification of operation in conjunction with other products, except those expressly designated by IBM, is the user's responsibility.

IBM may have patents or pending patent applications covering subject matter described in this document. The furnishing of this document does not give you any license to these patents. You can send license inquiries, in writing, to:

IBM Director of Licensing IBM Corporation North Castle Drive Armonk, NY 10504–1785 U.S.A.

For license inquiries regarding double-byte (DBCS) information, contact the IBM Intellectual Property Department in your country or send inquiries, in writing, to:

IBM World Trade Asia Corporation Licensing 2-31 Roppongi 3-chome, Minato-ku Tokyo 106, Japan

The following paragraph does not apply to the United Kingdom or any other country where such provisions are inconsistent with local law:

INTERNATIONAL BUSINESS MACHINES CORPORATION PROVIDES THIS PUBLICATION "AS IS" WITHOUT WARRANTY OF ANY KIND, EITHER EXPRESS OR IMPLIED, INCLUDING, BUT NOT LIMITED TO, THE IMPLIED WARRANTIES OF NON-INFRINGEMENT, MERCHANTABILITY OR FITNESS FOR A PARTICULAR PURPOSE. Some states do not allow disclaimer of express or implied warranties in certain transactions, therefore, this statement may not apply to you.

This information could include technical inaccuracies or typographical errors. Changes are periodically made to the information herein; these changes is incorporated in new editions of the publication. IBM may make improvements and/or changes in the product(s) and/or the program(s) described in this publication at any time without notice.

Any references in this information to non-IBM Web sites are provided for convenience only and do not in any manner serve as an endorsement of those Web sites. The materials at those Web sites are not part of the materials for this IBM product and use of those Web sites is at your own risk.

IBM may use or distribute any of the information you supply in any way it believes appropriate without incurring any obligation to you.

Licensees of this program who wish to have information about it for the purpose of enabling: (i) the exchange of information between independently created programs and other programs (including this one) and (ii) the mutual use of the information which has been exchanged, should contact:

IBM Canada Ltd. Office of the Lab Director 8200 Warden Avenue Markham, Ontario L6G 1C7 Canada

Such information may be available, subject to appropriate terms and conditions, including in some cases payment of a fee.

The licensed program described in this document and all licensed material available for it are provided by IBM under terms of the IBM Customer Agreement, IBM International Program License Agreement or any equivalent agreement between us.

Any performance data contained herein was determined in a controlled environment. Therefore, the results obtained in other operating environments may vary significantly. Some measurements may have been made on development-level systems and there is no guarantee that these measurements is the same on generally available systems. Furthermore, some measurement may have been estimated through extrapolation. Actual results may vary. Users of this document should verify the applicable data for their specific environment.

Information concerning non-IBM products was obtained from the suppliers of those products, their published announcements or other publicly available sources. IBM has not tested those products and cannot confirm the accuracy of performance, compatibility or any other claims related to non-IBM products. Questions on the capabilities of non-IBM products should be addressed to the suppliers of those products.

All statements regarding IBM's future direction or intent are subject to change or withdrawal without notice, and represent goals and objectives only.

This information is for planning purposes only. The information herein is subject to change before the products described become available.

This information contains examples of data and reports used in daily business operations. To illustrate them as completely as possible, the examples include the names of individuals, companies, brands, and products. All of these names are fictitious and any similarity to the names and addresses used by an actual business enterprise is entirely coincidental.

Credit card images, trademarks and trade names provided in this product should be used only by merchants authorized by the credit card mark's owner to accept payment via that credit card.

### **Trademarks**

The IBM logo and the following terms are trademarks or registered trademarks of International Business Machines Corporation in the United States or other countries or both:

- IBM
- DB2<sup>®</sup>
- WebSphere

Windows is a trademark of  $\mathsf{Microsoft}^{\texttt{B}}$  Corporation in the United States, other countries, or both.

Other company, product or service names may be the trademarks or service marks of others.

# IBN ®

Printed in USA